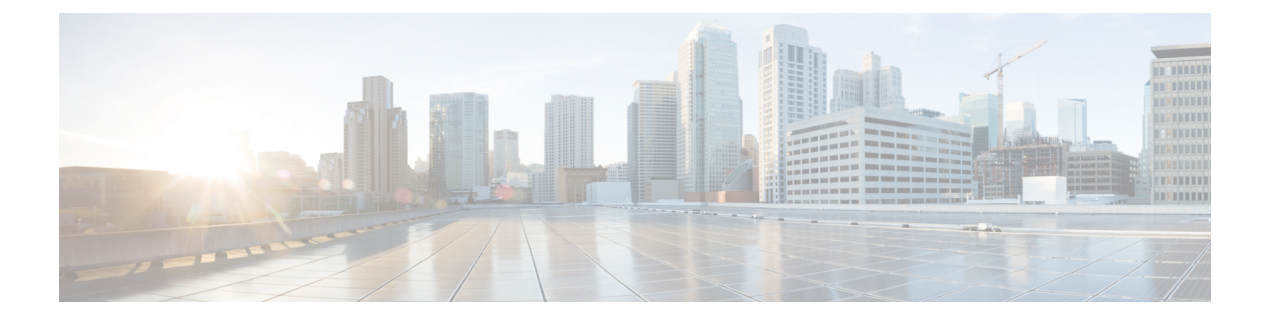

# **Cisco IOS XRv 9000** ルータを **VMware ESXi** 環 境にインストールする

VMware ESXi ハイパーバイザに Cisco IOS XRv 9000 ルータをインストールするには、以下のファイル タイプが必要です。

- •.iso: VM にイメージをインストールするために使用されます。これは、サポートされて いるすべてのハイパーバイザ環境で VM を作成するためにも使用できます。
- .ova: VM での OVA テンプレート(TAR 形式)の展開に使用されます。OVA イメージは、VMware ESXi ハイパーバイザに Cisco IOS XRv 9000 ルータを展開する場合に推奨されています。
- VMware ESXi のインストール要件 (1ページ)
- Cisco IOS XRv 9000 ルータを VM にインストールする (2ページ)
- Cisco IOS XRv 9000 ルータを OVA テンプレートを使用して VM にインストールする (3ページ)
- Cisco IOS XRv 9000 ルータを ISO テンプレートを使用して VM にインストールする (4 ページ)
- VMware ESXi 構成でのパフォーマンスの向上 (7 ページ)

## VMware ESXi のインストール要件

Cisco IOS XRv 9000 ルータをインストールする前に、必要なホストとクライアント ソフトウェ アを含めた VMware 環境のセットアップが必要になります。たとえば、VMware ESXi 環境に Cisco IOS XRv 9000 ルータをインストールする場合は、最初に vSphere クライアントをインス トールする必要があります。

VMware ESXi のインストール要件については、Cisco IOS XRv 9000 ルータの最新のリリース ノートを参照してください。

リリースノートのリンクについては、表1を参照してください。

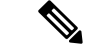

(注) Cisco IOS XRv 9000 ルータの展開に OVA ファイルを使用すると、6 つの vNIC が自動的に作成 されます。これらの vNIC は、Cisco IOS XRv 9000 ルータの起動後に手動で VM に追加できま す。

VMware ESXi のサポートに関する情報とサポートされる VMware の機能および操作に関する 情報については、次の各項を参照してください。

- VMware ESXi のサポート情報
- サポートされている VMware 機能と操作

## Cisco IOS XRv 9000 ルータを VM にインストールする

VMWare ESXi は、OVA および ISO ファイルを使用した Cisco IOS XRv 9000 ルータの VM への インストールをサポートしています。

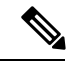

(注) Citrix XenServer、KVM および Microsoft Hyper-V の実装は、.ova ファイルを使用した VM の展開をサポートしていません。VM のインストールには、.iso ファイルを使用する必要があります。

#### OVA ファイルを使用したインストール

OVA ファイル パッケージには、Cisco IOS XR リリースに基づいたデフォルトの VM 設定が入っている OVF ファイルが含まれています。default.ova パッケージは、Cisco IOS XRv 9000 ルータを仮想プロバイダー エッジ (高速仮想ルータ)として展開する場合に使用します。また、vrr.ova パッケージは、Cisco IOS XRv 9000 ルータを仮想ルート リフレクタ (高スケールルート リフレクタ)として展開する場合に使用します。

Cisco IOS XRv 9000 ルータを OVA ファイルを使用してインストールする方法の詳細は、Cisco IOS XRv 9000 ルータを OVA テンプレートを使用して VM にインストールする (3 ページ) を参照してください。

#### **ISO** ファイルを使用したインストール

Cisco IOS XRv 9000 ルータを ISO ファイルを使用してインストールする方法の詳細は、Cisco IOS XRv 9000 ルータを ISO テンプレートを使用して VM にインストールする を参照してくだ さい。

## **Cisco IOS XRv 9000** ルータを **OVA** テンプレートを使用して VM にインストールする

以下に示す手順は、Cisco IOS XRv 9000 ルータを展開する際の一般的なガイドラインです。ただし、実行する必要のある正確な手順は、VMware 環境と設定の特性に応じて異なる場合があります。

メモリ、CPU、NICなどのVM設定に変更を加えた場合、変更内容を有効にするためにはCisco IOS XRv 9000 ルータを再起動する必要があります。

#### 始める前に

次のことを確認してください。

- vSphere Client がマシンにインストールされていること。
- ネットワーク経由で VM シリアルポートを接続するために適切なファイアウォールオプションを設定してあること。
- ステップ1 vSphere クライアントで、[File] > [Deploy OVF Template] を選択します。
- ステップ2 Cisco IOS XRv 9000 ルータの.ova ファイルの保存先の場所を選択し、[Next] をクリックします。
- ステップ3 OVF テンプレートの詳細を確認して、[Next] をクリックします。
- **ステップ4** VM の名前を指定し、インベントリの場所を選択して、[Next] をクリックします。
- **ステップ5** (Cisco IOS XR リリース 5.4 以降) ハードウェア導入設定をドロップダウンから選択し、[Next] をクリックします。
- ステップ6 VM ファイルのデータストアを選択して、[Next]をクリックします。
- **ステップ1** 仮想ディスクの保存形式を選択して、[Next] をクリックします。

選択可能ディスク形式は以下のとおりです。

- Thick Provision Lazy Zeroed
- Thick Provision Eager Zeroed
- Thin Provisioned
- (注) Thick Provision Eager Zeroed オプションはインストールにかかる時間が長くなりますが、優れた パフォーマンスが得られます。また、Thick Provisioned は、ディスク上の物理的なスペースの消 費量が多くなります。
- ステップ8 [Network Mapping] で、ドロップダウンリストを使用して、宛先ネットワーク上に1つ以上の仮想ネット ワーク インターフェイス カード (vNIC) を割り当てます。

インターフェイス マッピングの詳細については、ルータ ネットワーク インターフェイスの VM ネット ワーク インターフェイス カードへのマッピングを参照してください。

- **ステップ9** [Virtual Machine Properties] ウィンドウが利用可能なら、VMのプロパティを設定します。これはリリース に応じて異なります。
- ステップ10 VM の電源を自動的にオンにするには、[Power on after deployment] を選択します。
- ステップ11 [Finish] をクリックして OVA を展開します。

OVA により.iso ファイルが展開され、[Power on after deployment] 設定が選択されている場合は VM の電 源が自動的にオンになります。VM の電源がオンになると、Cisco IOS XRv 9000 ルータによりインストー ルと起動プロセスが開始されます。ブートストラップ設定ファイルが OVA に含まれている場合は、ルー タ設定が自動的に有効化されます。ブートストラップ設定ファイルについては、次を参照してください。 CVAC:ブートストラップ構成のサポート

#### 次のタスク

Cisco IOS XRv 9000 ルータのコンソールにアクセスします。詳細については、コンソールマッ ピングのセクションを参照してください。

## **Cisco IOS XRv 9000** ルータを **ISO** テンプレートを使用して VM にインストールする

以下に示す手順は、VMware vSphere を使用して Cisco IOS XRv 9000 ルータを展開する際の一 般的なガイドラインです。ただし、実行する必要のある正確な手順は、VMware 環境と設定の 特性に応じて異なる場合があります。この手順のステップは、VMware ESXi 5.5 バージョンに 基づいています。

#### 始める前に

次のことを確認してください。

- vSphere Client がマシンにインストールされていること。
- ネットワーク経由で VM シリアルポートを接続するために適切なファイアウォール オプションを設定してあること。
- **ステップ1** Cisco IOS XRv 9000 ルータ ISO ファイルをダウンロードし、そのファイルを VM データストアにコピー します。
  - (注) ISO ファイルの\_vga バージョンを使用して XR コンソールを VGA コンソールにマッピングします。そうしない場合、XR コンソールは最初のシリアルポートにマッピングされることになります。 ルータ ネットワーク インターフェイスの VM ネットワーク インターフェイス カードへのマッピングを参照してください。
- ステップ2 vSphere クライアントで、[Create a New Virtual Machine] を選択します。

- **ステップ3** [Configuration] の下で [Create a Custom configuration] を選択し、[Next] をクリックします。
- **ステップ4** VM の名前を指定して、[Next] をクリックします。
- **ステップ5** [Storage]の下で、VMファイルのデータストアを選択して、[Next]をクリックします。
- **ステップ6** [Virtual Machine version 8] を選択し、[Next] をクリックします。
  - (注) Cisco IOS XRv 9000 ルータは、VMware ESXi Server の 5.0 より前のバージョンとは互換性があり ません。
- ステップ7 ドロップダウンから [Linux] と [Other 2.6 Linux (64-bit) setting] を選択し、[Next] をクリックします。
- **ステップ8** [CPU]の下で、次の設定を選択します。
  - ・仮想ソケット(仮想 CPU)の数
  - ソケットあたりのコア数

ソケットごとのコアの数は、選択されている仮想ソケットの数に関係なく、常に1に設定する必要 があります。たとえば、4 個の vCPU から構成される Cisco IOS XRv 9000 ルータでは、4 つのソケッ トとソケットごとに1 個のコアとして設定する必要があります。

使用しているリリースでサポートされている仮想 CPU の数と対応する RAM 割り当て要件の詳細については、VMware ESXi のインストール要件 (1ページ)の項を参照してください。

[Next] をクリックします。

**ステップ9** VM のメモリ サイズを設定します。[Next] をクリックします。

(注) サポートされるメモリ サイズは 16GB です。

- ステップ10 [Network] で、少なくとも4個の仮想ネットワーク インターフェイス カード (vNIC) を割り当てます。
  - 1. ドロップダウンから vNIC の数を選択します。
    - (注) VMware ESXi 5.5 インターフェイスでは、最初の VM 作成中に 4 個の vNIC の作成が可能で す。VM が作成され、Cisco IOS XRv 9000 が最初に起動された後、vNIC をさらに追加でき ます。
  - **2.** vNIC を追加します。
    - 各 vNIC に異なるネットワークを選択します。2番目と3番目の NIC は予約済みであることに注意してください。
    - ・ドロップダウンメニューからアダプタタイプを選択します。最初の3つのNICにE1000アダプ タを選択します。後で、物理インターフェイス(パススルー)またはVMXNET3を選択するこ とができます。使用しているリリースでサポートされるアダプタタイプの詳細については、 VMware ESXiのインストール要件(1ページ)の項を参照してください。
      - (注) リリース 6.0 以降では、VMXNET3 NIC がサポートされています。
  - 3. 電源オン時に接続する vNIC をすべて選択し、[Next] をクリックします。

- (注) Cisco IOS XRv 9000 の実行中に、vSphere を使用して vNIC を VM に追加することができます。既存の VM に vNICS を追加する方法の詳細は、vSphere のマニュアルを参照してください。
- ステップ11 [SCSI Controller]の下で [LSI Logic Parallel] を選択し、[Next] をクリックします。
- ステップ12 [Select a Disk] の下で、[Create a new virtual disk] をクリックします。
- ステップ13 [Create a Disk]の下で、次の値を選択します。
  - · Capacity: Disk Size

使用しているリリースで必要な仮想ハードディスクのサイズの詳細については、VMware ESXiのインストール要件 (1ページ)の項を参照してください。

Disk Provisioning

次のいずれかを選択します。

- Thick Provision Lazy Zeroed
- Thick Provision Eager Zeroed
- Thin Provisioned
- (注) Thick Provision Eager Zeroed オプションはインストールにかかる時間が長くなりますが、優れたパフォーマンスが得られます。また、Thick Provisioned も、ディスク上の物理的なスペースの消費量が多くなります。

Location

仮想マシンの保存先。

[Next] をクリックします。

- **ステップ14** [Advanced Options] の下で、仮想デバイス ノード用に [IDE (0:0)] を選択します。
- ステップ15 [Ready to Complete] 画面で、[Edit the virtual machine settings before completion] を選択します。
- **ステップ16** [Continue] チェックボックスをクリックします。
- ステップ17 [New CD/DVD Drive] をクリックし、以下のことを実行します。
  - 1. VM の起動元のデバイス タイプを選択します。

Cisco IOS XRv 9000.iso ファイルから起動するため、[Datastore ISO file] オプションを選択します。ステップ1 で設定したデータ ストアの.iso ファイルの場所を参照します。

- 2. [Device Status] フィールドで、[Connect at power on] チェックボックスにチェックマークを付けます。
- 3. VM を起動するホスト上の [Virtual Device Node CD/DVD] ドライブを選択します。

ステップ18 シリアルポート(コンソールポート)を追加するには、[Hardware] タブで [Add] をクリックします。
(注) シリアルポートの設定は、非 vga (デフォルト)イメージでは必須です。

シリアル コンソール アクセスの設定の詳細については、次を参照してください。 VMware ESXi のシリ アル コンソール アクセスの設定

- ステップ19 [Serial Port]を選択し、[Next]をクリックします。
- **ステップ20** [Connect via Network] を選択し、[Next] をクリックします。
- ステップ21 [Server]を選択し、ホストの telnet アドレスと、1000 より高い未使用ポートを追加します。[Next] をクリックします。
- **ステップ22** [Ready to Complete] 画面で、[Finish] をクリックします。
- ステップ23 ステップ17からステップ22までを繰り返して、3つのシリアルポートを追加します。3つのポートは、 XR 補助ポート、admin ポート、admin 補助ポートです。
- ステップ24 [Resources] タブで [CPU setting] をクリックし、[Resource Allocation] の設定を [Unlimited] に設定します。
- ステップ25 [OK] をクリックします。
- ステップ26 [完了 (Finish)]をクリックします。

これで、VMはCisco IOS XRv 9000ルータ用に設定され、起動する準備が整いました。VMの電源がオンになると、Cisco IOS XRv 9000が起動されます。

#### 次のタスク

VM コンソールの代わりに ESXi ホストのシリアルポートから Cisco IOS XRv 9000 ルータにア クセスして設定する場合は、VM の電源をオンにしてルータを起動する前に、この設定を使用 するよう VM をプロビジョニングします。詳細については、コンソールマッピングを参照し てください。

デフォルトでは、XR コンソールは VM の最初のシリアルポートにマッピングされます。ただし、Cisco IOS XRv 9000 ルータの導入に VGA イメージを使用する場合、XR コンソールは VGA コンソールにマッピングされます。VGA コンソールには、vSphere Client の [Console] タブでアクセスします。

### VMware ESXi 構成でのパフォーマンスの向上

次の操作を実行すると、VMware ESXi 構成でパフォーマンスを向上できます。

VMware ESXiの電源管理を無効にします。

VMware ESXi の電源管理を無効にするには、[High Performance] 設定を選択します。詳細 については、VMware のドキュメンテーションを参照してください。

VMware ESXi でのパフォーマンスの向上には、専用のシステム リソースが必要になるという 短所もあります。

I